## FOS - Orderprogram

1. <u>http://fosfin.crocs.info/order/login/index.php</u>

Logga in med ert användarnamn och lösenord som Ni fått från Crocs kundtjänst

| - tostin.crocs.into -                  |          |       |
|----------------------------------------|----------|-------|
| 🔁 <u>Download PDF manual (English)</u> |          |       |
| Download PDF Anleitung (Deutsch)       |          |       |
| 📕 Download PDF manuel (Francais)       |          |       |
|                                        |          |       |
|                                        |          |       |
|                                        | Username |       |
|                                        | Password |       |
|                                        |          | Login |
|                                        |          |       |

2. I fönstret nedan kan Ni titta på era öppna ordrar och tidigare beställningar. Genom att klicka på *Shop* i det vänstra fönstret kan Ni lägga en ny order.

| Folders                 | Order history            |
|-------------------------|--------------------------|
| Claims & Returns Policy | Open warehouse orders:   |
| Shop                    | No orders found!         |
|                         |                          |
|                         | Closed warehouse orders: |
|                         | No orders found!         |
|                         |                          |
|                         | Pre-orders:              |
|                         | No orders found!         |
|                         |                          |
|                         |                          |

3. Klicka på rutan Ni önskar beställa ifrån. OBS! Jibbitz och skor beställs enskilt. Detta innebär i praktiken att då Ni beställer skor och jibbitz så gör Ni 2 orders men dessa kommer hos att behandlas som en order. Fraktkostnad uppstår endast ifall Ni beställer under 30 par. OBS! Jibbitzbeställningen och skobeställningen bör läggas in samma dag för att undvika att de behandlas som 2 enskilda ordrar.

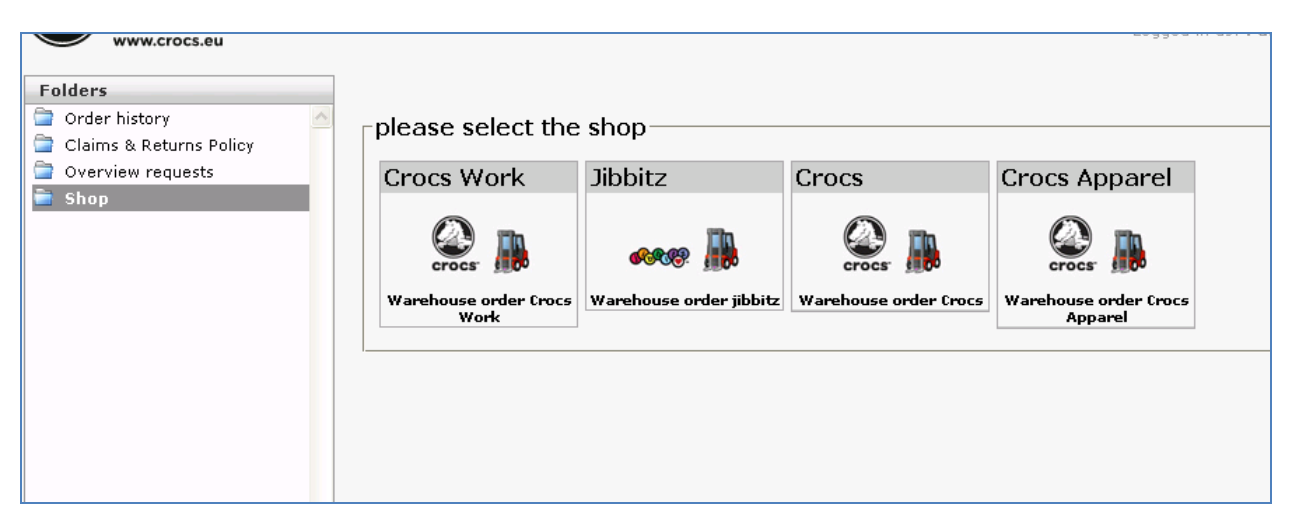

4. Ni väljer skomodell antingen genom att klicka på bilden av skon eller från spalten i det vänstra fönstret. I fönstret till höger kan Ni se själva ordern, vilken uppdateras under beställningens gång, samt den totala slutsumman.

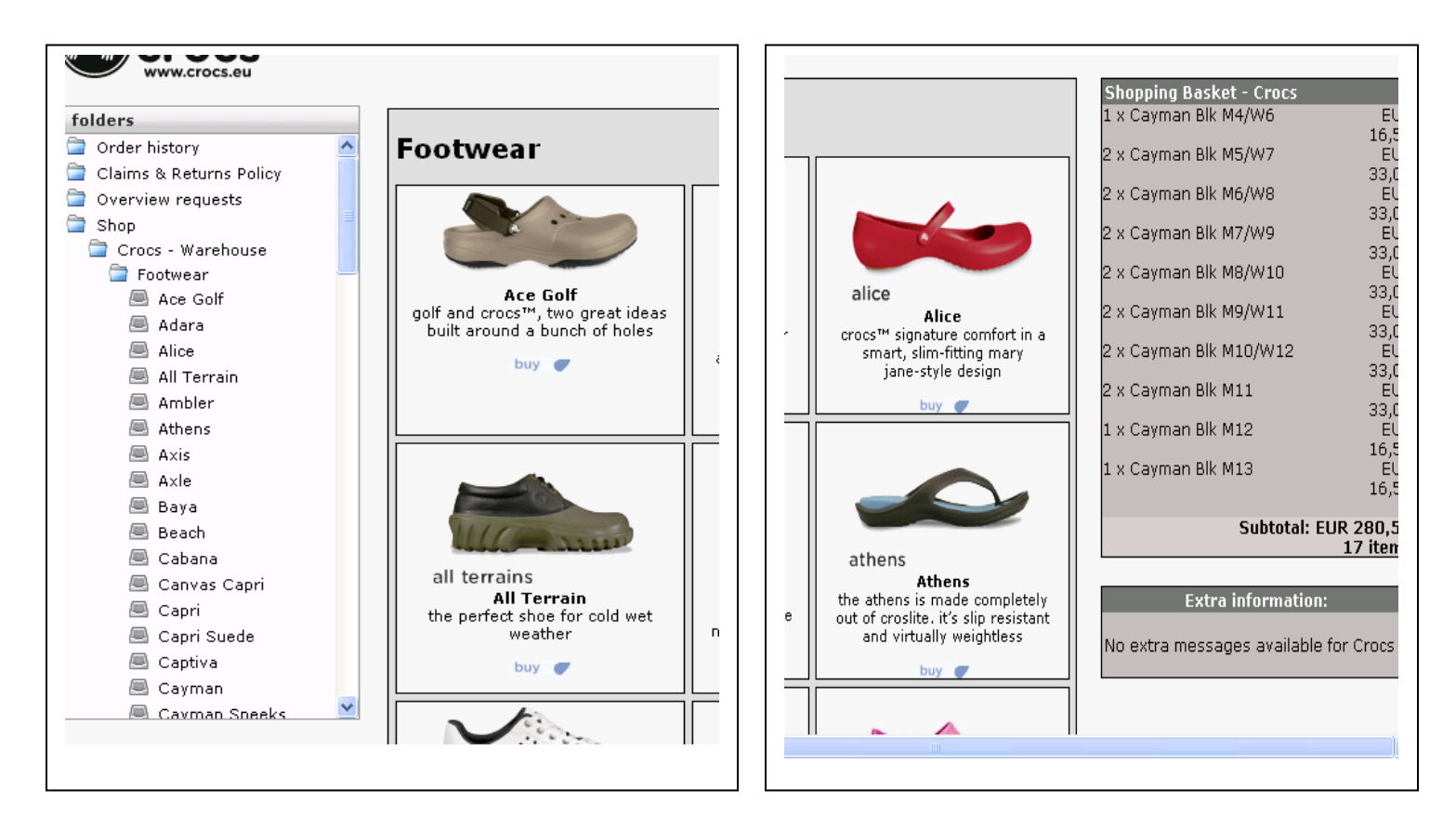

5. I kolumnen Order skriver Ni in antalet Ni önskar beställa. Där finns tre olika färger som visar lagerstatus. Röd=slut, orange= ett fåtal kvar på lagret och grön=finns kvar på lagret. Till höger kan Ni se storlekstabellen. Om Ni beställer fler än vad vi har på lagret kommer programmet automatiskt meddela er detta samt tillgängligt antal. Spara ordern genom att klicka på Save changes längst ner på sidan eller trycka på enter.

| <u>ayman</u>             |                                         |                      |           |           |       | Ex             | Subto        | otal: EUI<br>O |
|--------------------------|-----------------------------------------|----------------------|-----------|-----------|-------|----------------|--------------|----------------|
| ick on the small image o | r the color-name to view a large i<br>- | mage of the product! |           |           |       |                |              |                |
| em                       | Color                                   | Size                 | Buy       | sell      | Order | - No extra mes | sages availa | ole for C      |
| 0001-309-011             | Army Green                              | M11                  | EUR 16,50 | EUR 39,95 |       |                |              |                |
| 0001-675-005             | and Berry                               | M5/W7                | EUR 16,50 | EUR 39,95 |       | Siz            |              | ion            |
| 0001-675-007             | and Berry                               | M7/W9                | EUR 16,50 | EUR 39,95 |       | - 115          |              | FI             |
| 0001-675-008             | all Berry                               | M8/W10               | EUR 16,50 | EUR 39,95 |       | M4/W6          | 4            | 36-            |
| 0001-675-009             | all Berry                               | M9/W11               | EUR 16,50 | EUR 39,95 |       | M5/W7<br>M6/W8 | 5            | 37-            |
| 0001-001-004             | alack Black                             | M4/W6                | EUR 16,50 | EUR 39,95 |       | M7/W9          | 7            | 39-            |
| 0001-001-005             | and Black                               | M5/W7                | EUR 16,50 | EUR 39,95 |       | M9/W11         | 9            | 41-            |
| 0001-001-006             | and Black                               | M6/W8                | EUR 16,50 | EUR 39,95 |       | M10/W12<br>M11 | 10           | 43-            |
| 0001-001-007             | alack Black                             | M7/W9                | EUR 16,50 | EUR 39,95 |       | M12<br>M13     | 12           | 45-            |
| 0001-001-008             | alack Black                             | M8/W10               | EUR 16,50 | EUR 39,95 |       |                |              |                |
| 0001-001-009             | alack Black                             | M9/W11               | EUR 16,50 | EUR 39,95 |       |                |              |                |
| 0001-001-010             | alack Black                             | M10/W12              | EUR 16,50 | EUR 39,95 |       |                |              |                |
| 0001-001-011             | alack Black                             | M11                  | EUR 16,50 | EUR 39,95 |       |                |              |                |
| 0001-001-012             | alack Black                             | M12                  | EUR 16,50 | EUR 39,95 |       |                |              |                |
| 0001-001-013             | alack Black                             | M13                  | EUR 16,50 | EUR 39,95 |       |                |              |                |
| 0001-854-005             | alia Bronze                             | M5/W7                | EUR 16,50 | EUR 39,95 |       |                |              |                |
| 0001-335-004             | i Celery                                | M4/W6                | EUR 16,50 | EUR 39,95 |       |                |              |                |
| 0001-335-005             | i Celery                                | M5/W7                | EUR 16,50 | EUR 39,95 |       |                |              |                |
|                          |                                         |                      |           |           |       |                | ]            | >              |
|                          |                                         |                      |           |           |       |                |              |                |

 Nu kan Ni antingen fortsätta beställa eller skicka in ordern. Om Ni vill fortsätta beställa, klicka på Continue shopping. Om Ni beställt färdigt, kryssa i rutan "accept the terms and conditions" och klicka sedan Proceed to Checkout.

|       | ]                    |            |                            |                            |                    |            |
|-------|----------------------|------------|----------------------------|----------------------------|--------------------|------------|
| ^     | Cayman               |            |                            |                            |                    |            |
| olicy | Item                 |            | Color                      | Size                       | Order              | Buy        |
| _     | 10001-001-004        |            | Cayman Blk M4/W6           |                            | 1                  | EUR 16,50  |
| =     | 10001-001-005        | 200        | Cayman Blk M5/W7           |                            | 2                  | EUR 33,00  |
| se    | 10001-001-006        | 200        | Cayman Blk M6/W8           |                            | 2                  | EUR 33,00  |
|       | 10001-001-007        |            | Cayman Blk M7/W9           |                            | 2                  | EUR 33,00  |
|       | 10001-001-008        |            | Cayman Blk M8/W10          |                            | 2                  | EUR 33,00  |
|       | 10001-001-009        | 2          | Cayman Blk M9/W11          |                            | 2                  | EUR 33,00  |
|       | 10001-001-010        | 200        | Cayman Blk M10/W12         |                            | 2                  | EUR 33,00  |
|       | 10001-001-011        | 200        | Cayman Blk M11             |                            | 2                  | EUR 33,00  |
|       | 10001-001-012        | 200        | Cayman Blk M12             |                            | 1                  | EUR 16,50  |
|       | 10001-001-013        | -          | Cayman Blk M13             |                            | 1                  | EUR 16,50  |
|       |                      |            |                            |                            | 17                 | EUR 280,50 |
|       | Continue shopping    | J          |                            |                            |                    |            |
| ri    | 🔲 I accept the User  | r Agreeme  | ent which is the terms and | d conditions that apply to | my Crocs Finland a | account    |
|       | Click here to read o | ur conditi | ons                        |                            |                    |            |
| •     | Proceed to Checko    | out        |                            |                            |                    |            |

7. Kontrollera att dina leverans-och faktureringsuppgifter stämmer. Under Known delivery address ser Ni leveransadressen. Ni måste klicka på Known delivery address för att denna skall visas under faktureringsadressen som Selected delivery address. Genom att klicka på NEW delivery address kan Ni ändra uppgifterna. Om något är oklart gällande faktureringsadressen, vänligen kontakta kundtjänst (telefonnummer i slutet av detta dokument).

Ni kommer att få en orderbekräftelse till er e-post. Fyll i e-post adressen i fältet **Email Adress**, efter <u>tilaukset@crocs.fi</u>. Som skiljetecken mellan e-post adresser fungerar <mark>;</mark> (semikolon). Exempel: <u>tilaukset@crocs.fi</u>; <u>bosse.prov@prova.se</u> <u>Tilaukset@crocs.fi</u> måste alltid finnas med i adressfältet så att ordern kommer fram till oss!

I rutan *Reference* kan Ni skriva in t ex ert eget referensnummer eller kontaktperson, max 16 tecken.

Där det står **Delivery date** kan Ni se tidigaste leveransdatumet, vilket automatiskt är 1 vecka, men om Ni önskar SENARE leverans kan Ni välja detta själv genom att klicka på pilen längst till höger. Även om det står en veckas leveranstid kan Ni få era beställda varor tidigare eftersom vi behandlar ordrarna enligt först-in-först-ut-principen. Slutligen bekräfta ordern genom att klicka på **Confirm Order**. Ni Kommer att få en bekräftelse på ordern till mailadressen om så tidigare angivet.

| KNOWN delivery a                                                                                                    | ddresses NEW delivery                                       | address                                       |                                                                                                    |
|----------------------------------------------------------------------------------------------------|-------------------------------------------------------------|-----------------------------------------------|----------------------------------------------------------------------------------------------------|
| Known deliver                                                                                                    | addresses (Click to                                         | use):                                         | Invoice Address:                                                                                                |
| ID:<br>CompanyName:<br>Address 1:<br>PostalCode:<br>Gity:<br>Country:                                                                                                    | FI                                                          |                                               | FI                                                                                                    |
|                                                                                                    |                                                             |                                               | Selected delivery address                                                                                       |
|                                                                                                    |                                                             |                                               |                                                                                                    |
|                                                                                                    |                                                             |                                               |                                                                                                    |
|                                                                                                    |                                                             |                                               | the second second second second second second second second second second second second second second second se |
|                                                                                                    |                                                             |                                               |                                                                                                    |
|                                                                                                    |                                                             |                                               |                                                                                                    |
|                                                                                                    |                                                             |                                               |                                                                                                    |
|                                                                                                    |                                                             |                                               |                                                                                                    |
|                                                                                                    |                                                             |                                               | 21                                                                                                    |
| The second is a second second s |                                                             |                                               |                                                                                                    |
|                                                                                                    |                                                             |                                               |                                                                                                    |
| mail Address:                                                                                                    |                                                             |                                               |                                                                                                    |
| mail Address:<br>ilaukset@crocs.                                                                                                    | 1                                                           |                                               |                                                                                                    |
| mail Address:<br>ilaukset@crocs;<br>eference:                                                                                                    | 1                                                           |                                               |                                                                                                    |
| mail Address:<br>ilaukset@crocs/<br>eference:                                                                                                    | ۱                                                           |                                               |                                                                                                    |
| mail Address:<br>ilaukset@crocs;<br>eference:                                                                                                    | 5<br>                                                       |                                               |                                                                                                    |
| mail Address:<br>ilauksot@crocs)<br>eference:<br>he ordered goo<br>' you want to hi<br>om the followin                                                                                                    | i<br>ds will be shipped to<br>ive a specific shippin<br>ive | you as soon as possi<br>g date, please choose | ble.<br>e                                                                                                    |

Om något är oklart kan Ni kontakta vår kundservice för vidare assistans.

## **Crocs Nordic Oy**

- <u>order@crocs.fi</u>
- Tel. +358 3 3454 3400